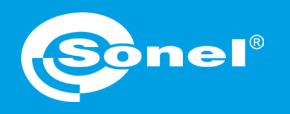

KLASA S IEC 61000-4-30 CAT IV 600 V

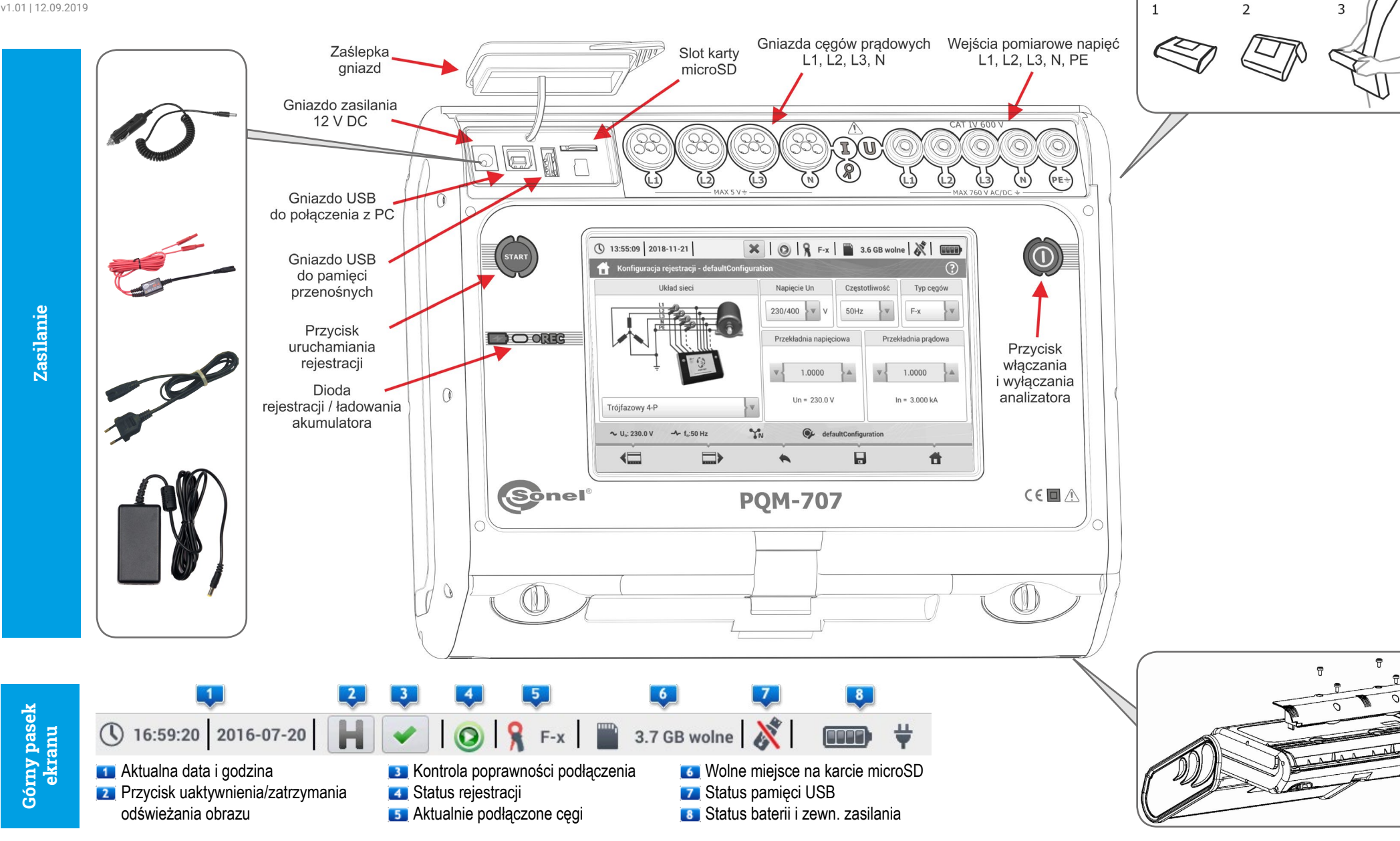

### Ustawienia analizatora

### Podłączenia

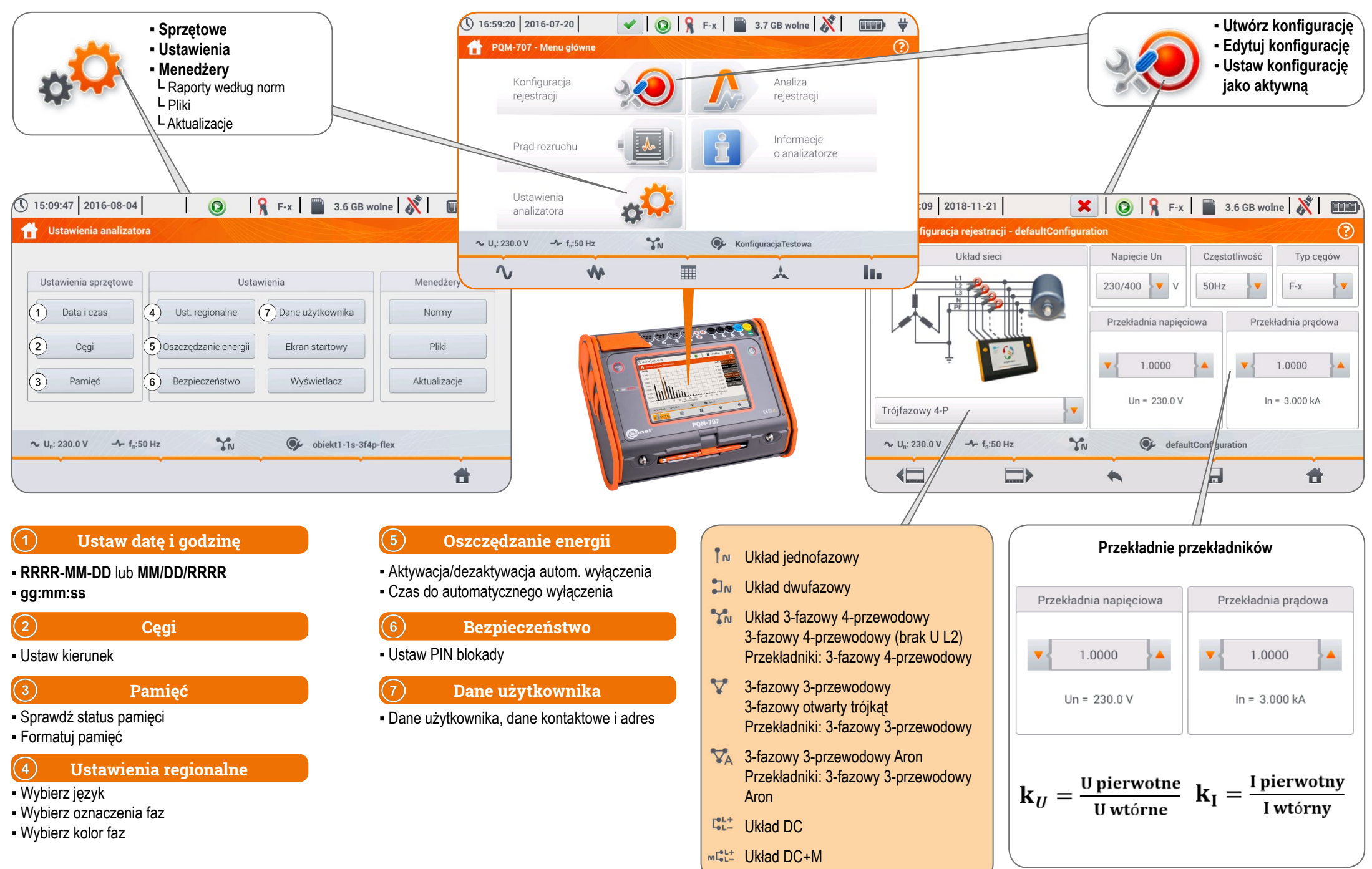

# Rejestracja

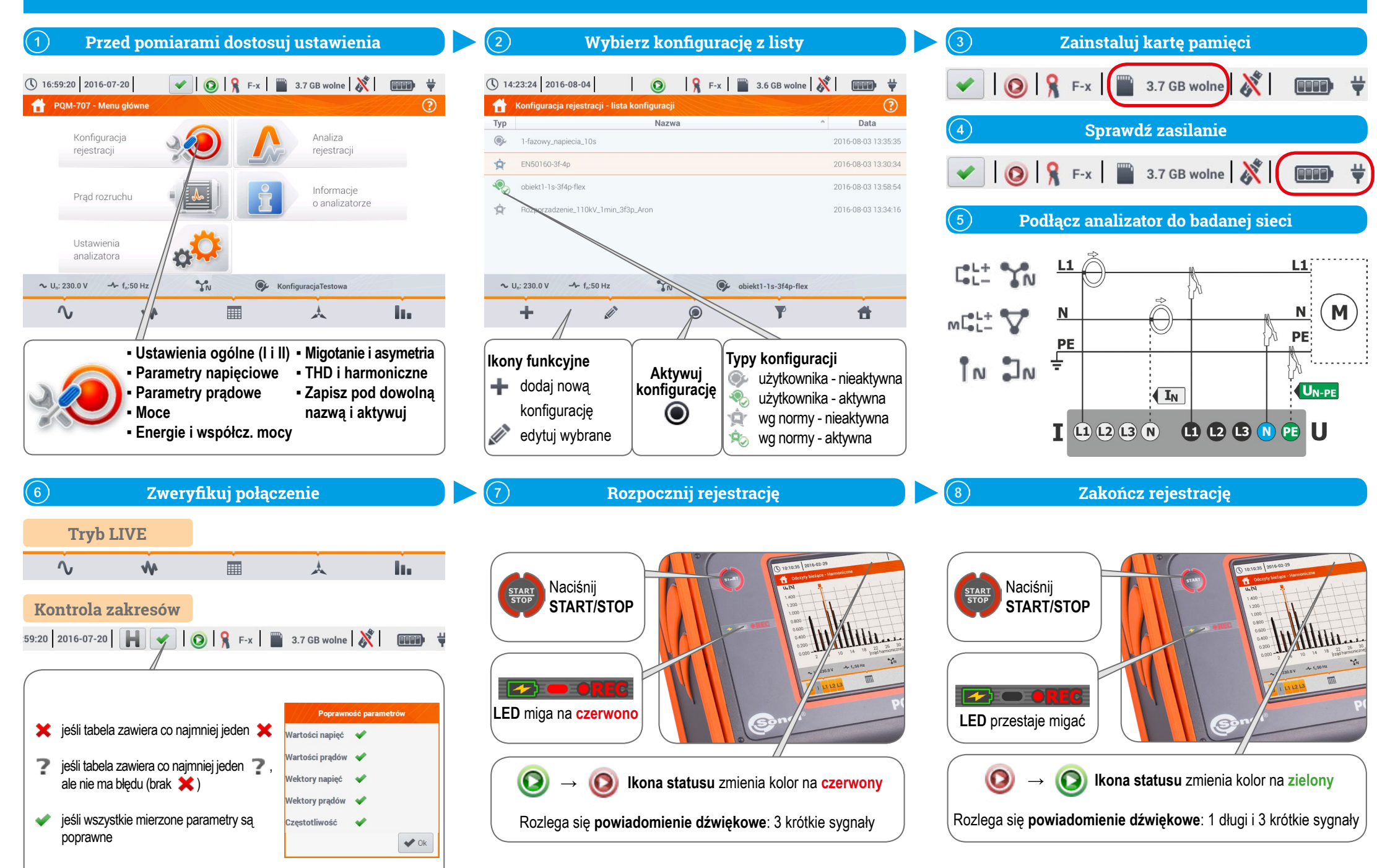

## Analiza danych

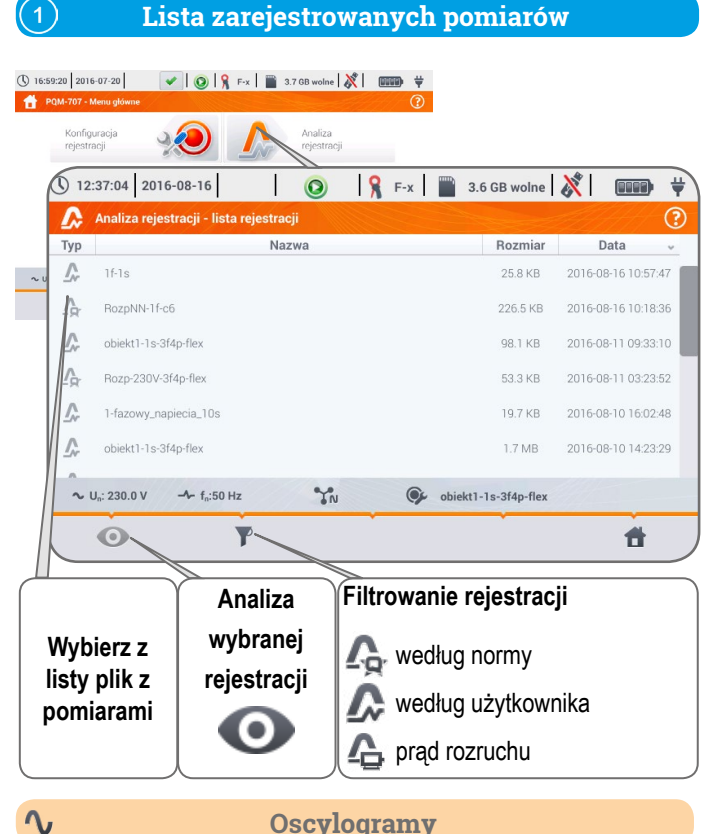

#### Oscylogramy

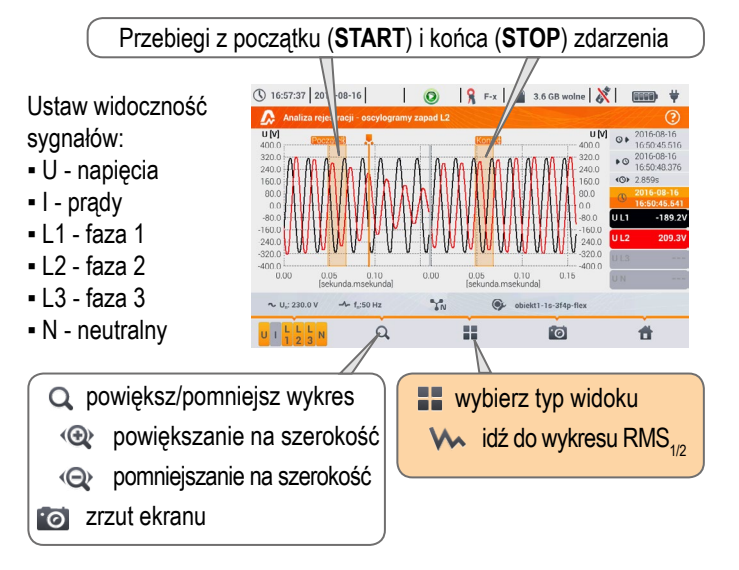

#### Okno podsumowania rejestracji

(2)

|                                                                                                    | () 09:48                                              | 58                                   | 2016-08-05                                                 | 5                                  | 0                                                                                  | 8                                                                                                    | F-x                                                                                                    | 3.6 GB wol                                                                                                | ne ጰ                                                                      |                                                                 |
|----------------------------------------------------------------------------------------------------|-------------------------------------------------------|--------------------------------------|------------------------------------------------------------|------------------------------------|------------------------------------------------------------------------------------|----------------------------------------------------------------------------------------------------|----------------------------------------------------------------------------------------------------|----------------------------------------------------------------------------------------------------|---------------------------------------------------------------------------|-----------------------------------------------------------------|
|                                                                                                    | 📩 An                                                  | aliza                                | rejestracji -                                              | podsumow                           | anie rejestrac                                                                     | ji                                                                                                    |                                                                                                    |                                                                                                    | EL.                                                                       | •                                                               |
|                                                                                                    | Konfiguracja rejestracji: 📀 obiekt1-1s-3f4p-flex 💶    |                                      |                                                            |                                    |                                                                                    |                                                                                                    |                                                                                                    |                                                                                                    |                                                                           |                                                                 |
|                                                                                                    | Start:<br>Stop:<br>Czas trwa<br>Wolne mie<br>Estymowa | 20<br><br>nia: 00<br>sce:<br>iny cza | 016-08-05 09<br><br>1 0g 27m 24:<br>3.6 GB<br>as: 17 d 0 h | 1:21:34<br>L1:<br>L2:<br>L3:<br>N: | U <sub>SR1</sub><br>230.3V (1<br>199.5V (8<br>196.6V (8<br>321.3mV (0              | MIN<br>100.15%Un)<br>36.73%Un)<br>35.46%Un)<br>).14%Un)                                                                                                    | 234.2V<br>233.2V<br>233.0V<br>467.1mV                                                                                                    | l <sub>SR</sub><br>(101.82%Un)<br>(101.39%Un)<br>(101.32%Un)<br>(0.20%Un)                                 | U <sub>SR M</sub><br>235.3V (1<br>235.4V (1<br>234.3V (1<br>852.0mV (0    | <sup>AX</sup><br>02.31%Un)<br>02.34%Un)<br>01.86%Un)<br>.37%Un) |
|                                                                                                    | A Wzros V Zapac                                       | ity:<br>ly:<br>A R                   | 0 <b>11</b> Przerv<br>2 <b>♪</b> Inne:<br>azem: 8          | vy: 2 L1:<br>4 L2:<br>L3:<br>N:    | 12.<br>4.6<br>15.                                                                  | <sup>MIN</sup><br>27A<br>36A<br>75A<br>74A                                                                                                    | 16<br>28<br>18<br>17                                                                                                    | 158<br>1.70A<br>1.91A<br>1.10A<br>1.70A                                                                   | 45.83<br>46.08<br>43.47<br>36.67                                          | AX<br>3A<br>8A<br>7A<br>7A                                      |
|                                                                                                    | ∿ Un: 230.0 V → fn:50 Hz 🎲 🚱 obiekt1-1s-3f4p-flex     |                                      |                                                            |                                    |                                                                                    |                                                                                                    |                                                                                                    |                                                                                                    |                                                                           |                                                                 |
|                                                                                                    |                                                       | 1                                    |                                                            | Ŵ                                  | /                                                                                  | *                                                                                                    |                                                                                                    | e)                                                                                                    | 1                                                                         | 1                                                               |
| <ul> <li>Nazwa kontiguracji</li> <li>Historia rejestracji</li> <li>Statystyka zdarzeń</li> <li>Statystyki pomiarów<br/>napięć i prądów</li> <li>idź do listy zdarzeń</li> <li>idź do wykresów</li> <li>wykresy czasowe</li> <li>wykresy harmonicznych</li> <li>idź do raportu wg normy (tylko dla<br/>konfiguracji wg normy)</li> <li>idź do taryfikatora energii (tylko dla<br/>konfiguracji wg użytkownika)</li> </ul>                                                                                                    |                                                       |                                      |                                                            |                                    |                                                                                    |                                                                                                    |                                                                                                    |                                                                                                    | lla<br>dla                                                                |                                                                 |
| ٨                                                                                                    | ^                                                     |                                      |                                                            | 7                                  | Nykres                                                                             | s RMS                                                                                                    | S <sub>1/2</sub>                                                                                                    |                                                                                                    |                                                                           |                                                                 |
| F                                                                                                    | Przycz                                                | yna                                  | zdarzo                                                     | enia                               | Zn                                                                                 | <b>acznik</b><br>w za                                                                                                    | podgl<br>znaczo                                                                                                    | ądu <b>szc</b><br>pnym cz                                                                                 | <b>zegółó</b><br>asie                                                     | W                                                               |
| ) 1<br>1 (m)<br>8.00<br>6.00<br>1.00<br>2.00<br>9.00<br>9.00<br>9.00<br>1.00<br>1.00 | 4:33:46 2019-                                         | S zapad                              | LI<br>0.04<br>[sekunda.mset                                | kunda) 0.05                        | 3.6 GB woln<br>3.6 GB woln<br>3.8<br>3.8<br>3.8<br>3.8<br>3.8<br>3.8<br>3.8<br>3.8 | Imvl     Imvl     Imvl | Image: Wight of the second second | ybierz sy<br>zualizac<br><b>(an1</b> : U L<br><b>(an2</b> : U L<br><b>(an3</b> : U L<br><b>(an4</b> : U L | ygnały c<br>_1, U L1-<br>_1, U L1-<br>_1, U L1-<br>_1, U L1-<br>N-PE, I N | do<br>L2, I L 1<br>L2, I L 2<br>L2, I L 3<br>I                  |
| ~ 1                                                                                                    | J.: 230.0 V                                           | ► 1,:50 H                            | 2 %n                                                       |                                    | defaultConfiguration                                                               |                                                                                                    |                                                                                                    |                                                                                                    |                                                                           |                                                                 |

wybierz typ widoku

1

🍃 idź do wykresu ANSI

idź do wykresu CBEMA

Q powiększ/pomniejsz wykres

Ð

Ø

👩 zrzut ekranu

powiększanie na szerokość

pomniejszanie na szerokość

#### A Analiza zdarzeń 🕚 16:55:22 | 2018-11-21 | 🛛 🗶 | 🔕 | 🧣 F-x | 🕋 3.6 GB wolne | 💥 | 了 样 Wzrosty icii - Zdarzenia - 2018-06-25 10\_35\_15\_se Zapady Źródło Początek Czas trwania Próg Ekstremum Oscylogram L3 2021-09-25 14/39/02.660 > 18.194e 0.000A --- --- Przerwy 2021-09-25 14:39:02.660 > 18.194s 2021-09-25 14:39:02.661 I > max > 18.190s • I < min U<sub>DC</sub> > max • U<sub>DC</sub> < min ∼ U.: 230.0 V - f.:50 Hz YN GefaultConfiguration ٩, [mg # ✓ idź do wykresu wybranej pozycji Odfiltruj listę ikonami ♦ oscylogramy Avu LLL Avu 123 wykres RMS i wybierz zdarzenei ≽ wykres ANSI ≻ wykres CBEMA

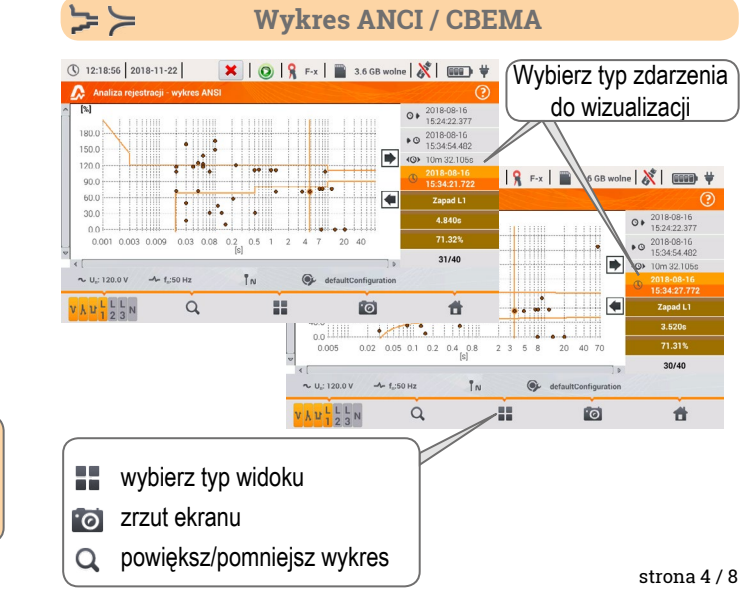

## Analiza danych

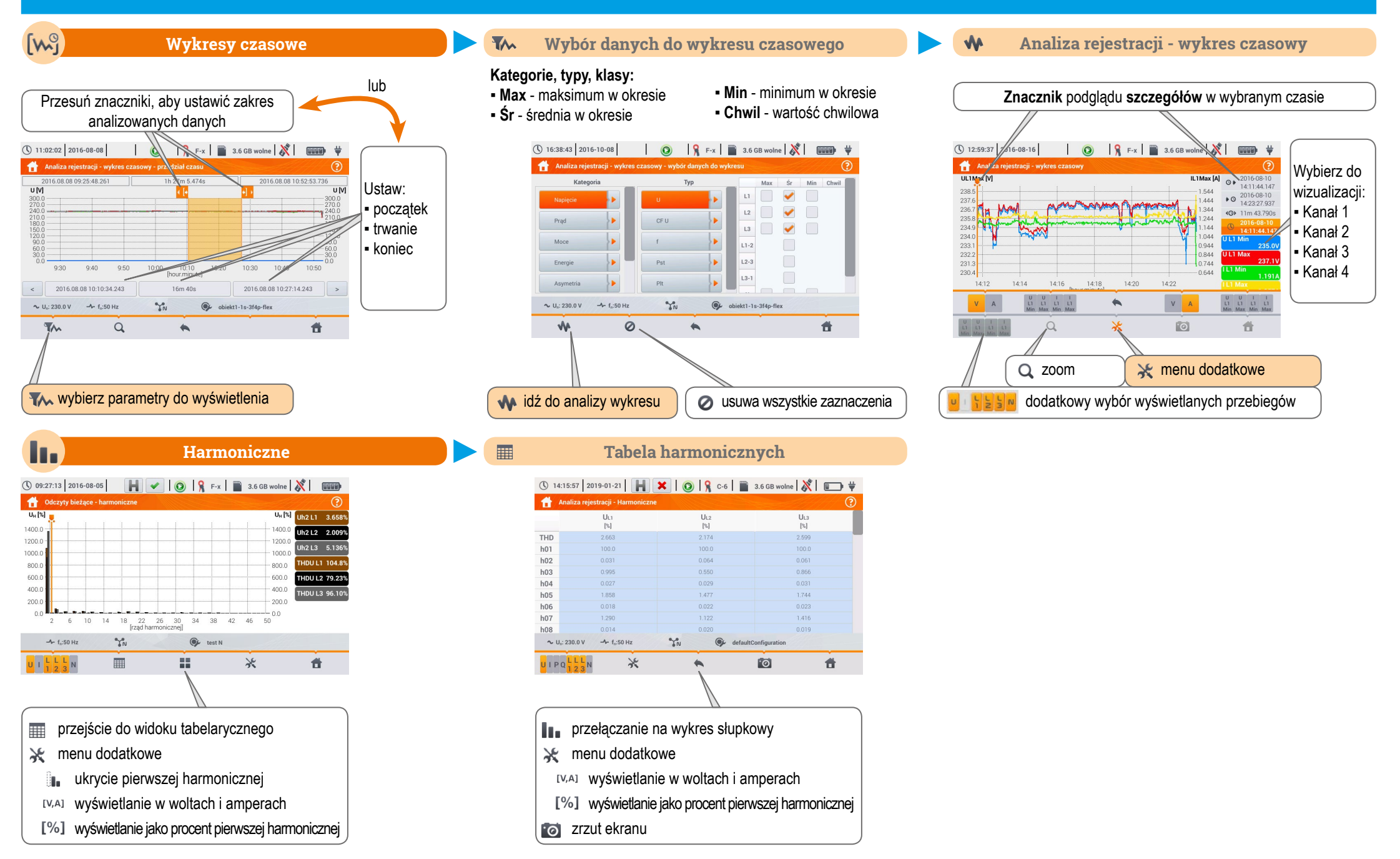

# Analiza danych

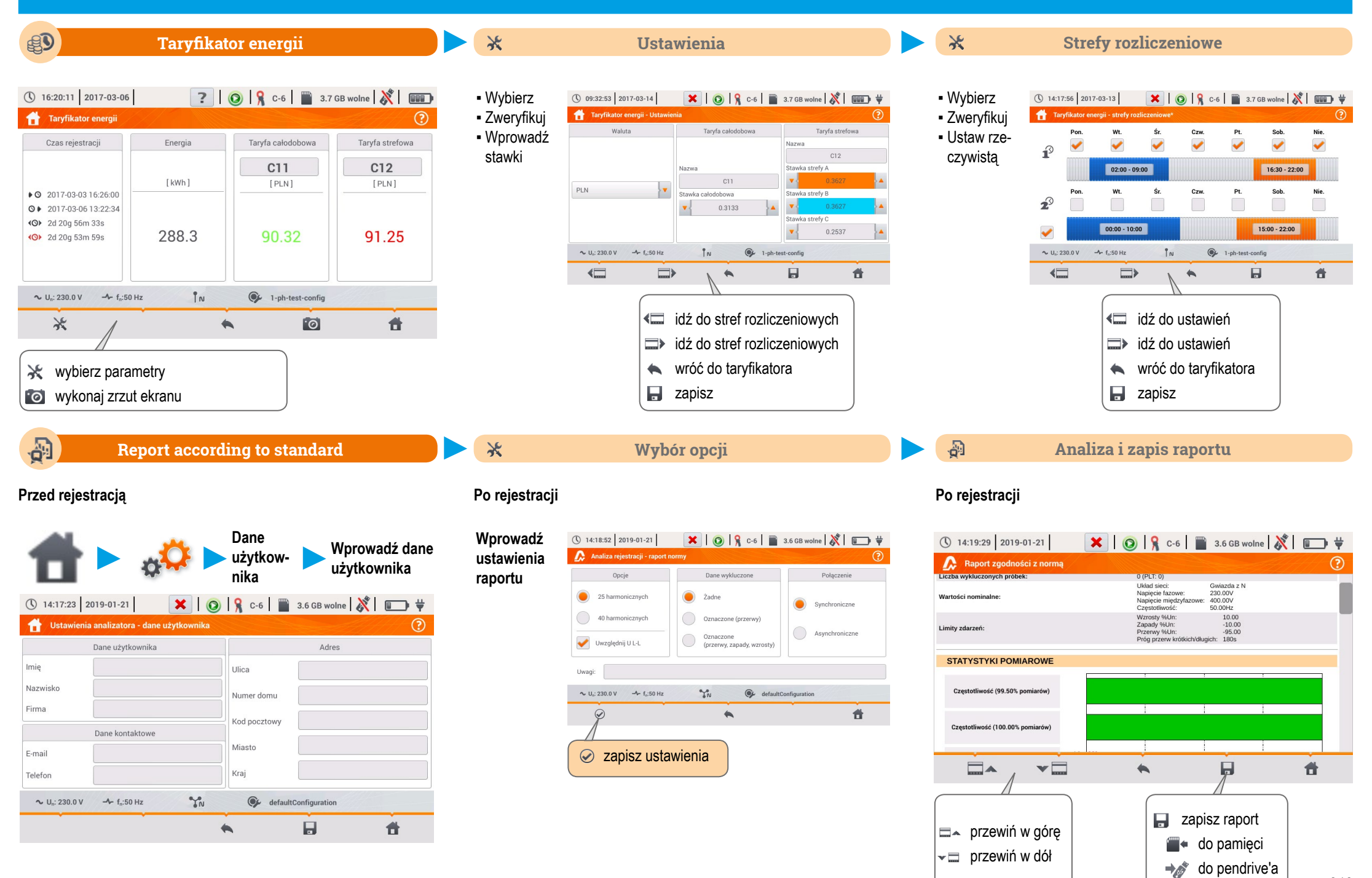

<sup>)</sup> strona 6 / 8

## Prąd rozruchu

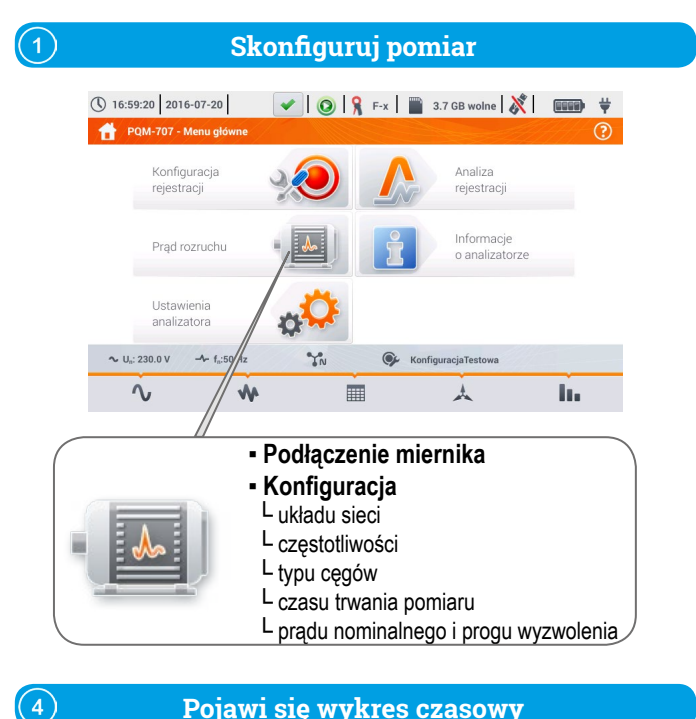

#### Pojawi się wykres czasowy

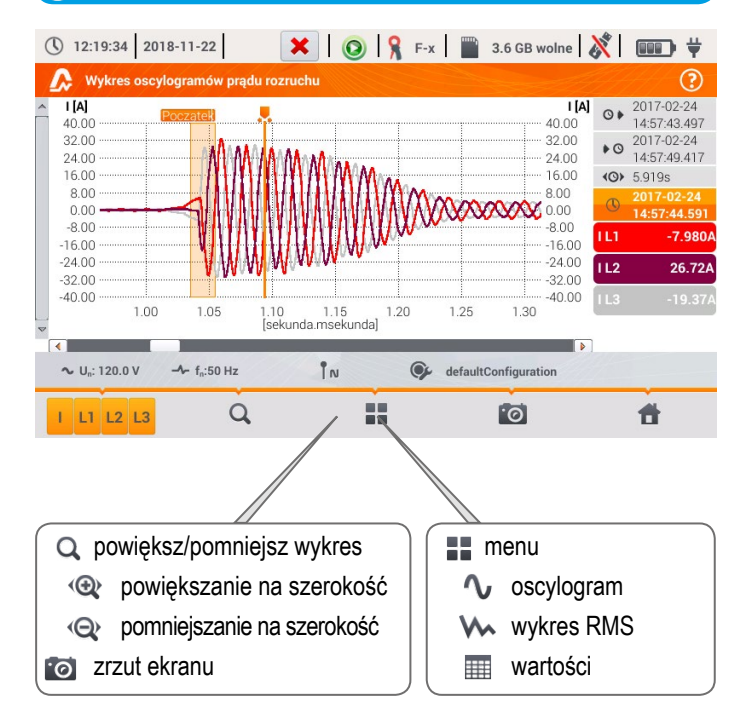

#### Ustaw niezbedne parametry

(2)

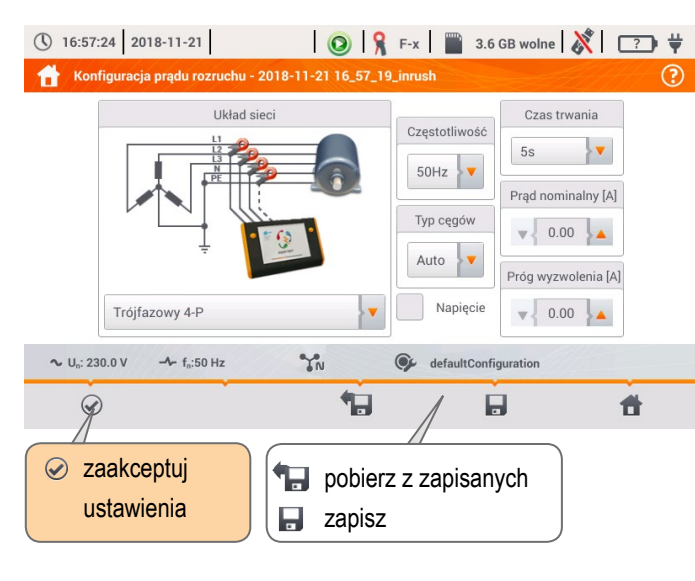

#### W~ Wykres RMS prądu rozruchu

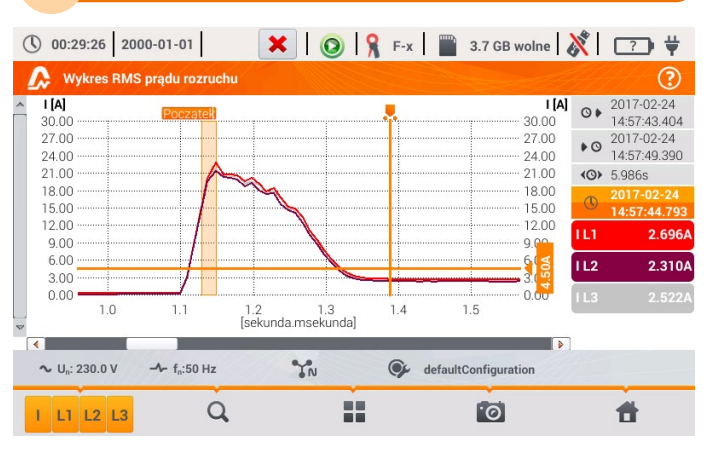

#### 3 Rozpocznij pomiar 15:27:02 2017-03-02 💽 🔒 F-x 📄 3.7 GB wolne 🕺 🚥 🛱 👚 Prąd rozruchu 🕚 15:26:24 | 2017-03-02 | 🌈 🧏 F-x | 📄 3.7 GB wolne 🕺 💷 👾 🛉 Prąd rozruchu Naciśnii start Trwa oczekiwanie na próg. Naciśnij start, aby przerwa ∼ Un: 230.0 V -≁ fa:50 Hz YN ∼ Un: 230.0 V → fg:50 Hz YN 2017-03-02 15\_25\_20\_inrush Naciśnij START STOP START/STOP Poczekaj na wartość progową Poczekaj na koniec rejestracii Wartości prądu rozruchu 🗶 | 💿 | 🧏 F-x | 🎬 3.7 GB wolne | 💸 | 💷 🛱 () 15:28:33 2017-03-02 Wartości prądu rozruchu

|    | I RMS ½ max [A] | I²t [A²s] |  |  |
|----|-----------------|-----------|--|--|
| L1 | 22.81           | 52.89     |  |  |
| L2 | 21.38           | 47.98     |  |  |
| L3 | 21.64           | 51.05     |  |  |

| ∿ U <sub>n</sub> : 127.0 V | - <b>小</b> - f <sub>n</sub> :50 Hz | <b>1</b> N | GefaultConfiguration |   |
|----------------------------|------------------------------------|------------|----------------------|---|
| $\hat{\mathbf{v}}$         | Ŵ                                  | •          | Ť                    | đ |

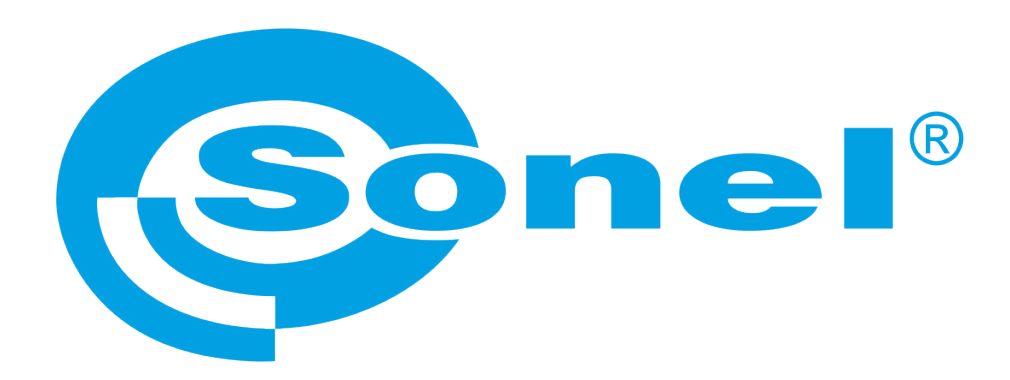

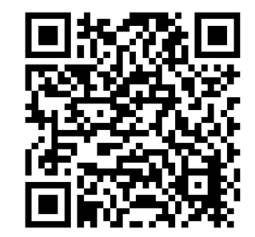

Więcej informacji znajdziesz w instrukcji obsługi oraz na stronie www.sonel.pl